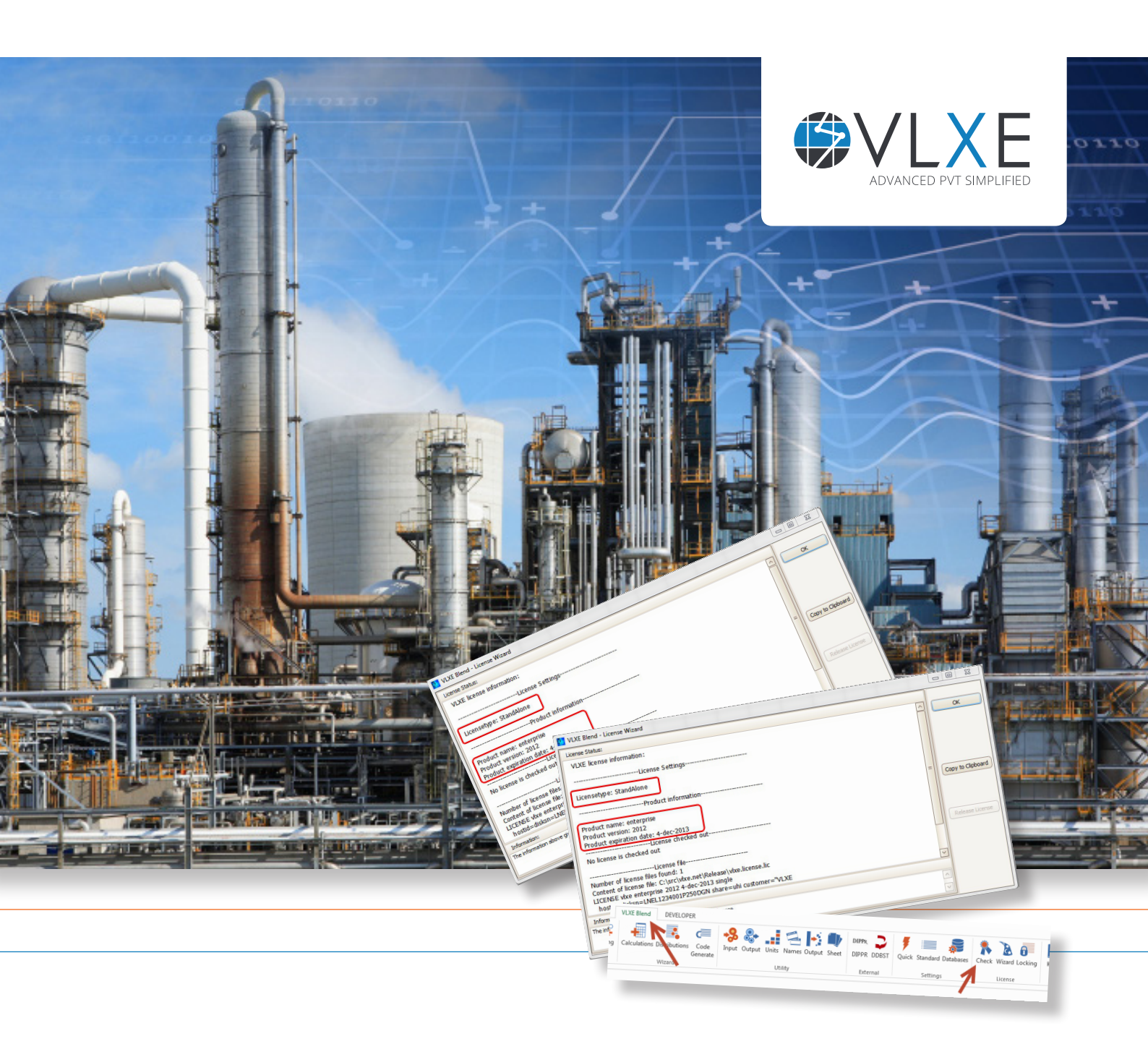

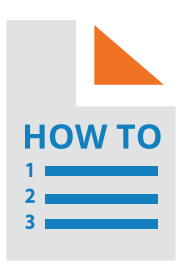

A Step-by-Step Guide to:

# Install a VLXE Blend Standalone License

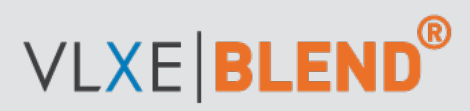

www.vlxe.com

# Table of Contents:

| Page: | Content:              | Page: | Content:                             |
|-------|-----------------------|-------|--------------------------------------|
| 2     | Introduction          | 3     | Installing the license: steps 1 to 4 |
| 3     | Generate locking code | 6     | How to get support?                  |

# Introduction

VLXE Blend uses license software from Reprise Software. For a standalone license it works by locking the VLXE Blend license to your hard drive. Before a license can be issued, the locking code has to be sent to VLXE.

The steps to be taken are described in the following pages.

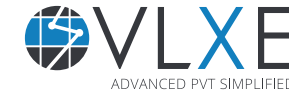

# **Generate locking code**

Before a license can be issued for a VLXE product, the locking code of the PC, where the software will be run, is needed. This is done by opening Excel and selecting the menu: VLXE Blend\License\Locking Code:

|    | VLXE Blend   | DEVELOPE      | R                |            |          |       |       |        |       |       |       |       |          |           |       |         |         |   |
|----|--------------|---------------|------------------|------------|----------|-------|-------|--------|-------|-------|-------|-------|----------|-----------|-------|---------|---------|---|
| 0  |              |               | c                | <b>-</b> % | <b>}</b> |       |       | •      |       | DIPPR | 2     | Ŧ     |          |           |       | 3       | 0       |   |
| ١g | Calculations | Distributions | Code<br>Generate | Input      | Output   | Units | Names | Output | Sheet | DIPPR | DDBST | Quick | Standard | Databases | Check | Wizard  | Locking | ł |
|    |              | Wizaro        |                  |            |          | Ut    | ility |        |       | Exte  | rnal  |       | Setting  | S         |       | License |         |   |

A new window will open. Email the content of this window to VLXE.

# Installing the license

Once the license string is received from VLXE, set up the license by following these steps:

## Step 1

Open Excel and select the menu: VLXE Blend\License\Wizard.

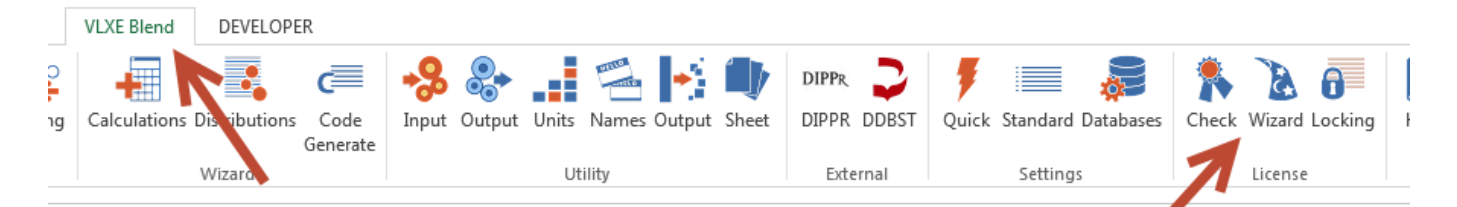

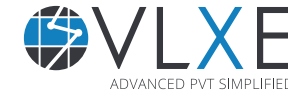

# Step 2

In the first page of the wizard select "Stand Alone License" and then select "Next".

| VLXE Blend - License Wizard                                                                                                    |                                                                                                    |                 |
|----------------------------------------------------------------------------------------------------|----------------------------------------------------------------------------------------------------|-----------------|
| Select License Type                                                                                                    | License Information:                                                                                                    | Next            |
| • Stand Alone License                                                                                                    | License is locked to your hard drive<br>There are 2 steps involved in installing it:<br>#1 Entering the license code<br>#2 Check the license is valid |                 |
| O Network License                                                                                                    |                                                                                                    |                 |
|                                                                                                    |                                                                                                    | Release License |
| Information<br>There are 2 kind of license setup. Ple:<br>#1 Stand alone license. The software<br>#2 Network license: You have access | ase chose the one that applies to you.<br>will only work in this PC<br>to a network license                                                           | <br><br>Cancel  |

# Step 3

Paste in the license string received from VLXE, then select "OK".

| VLXE Blend - License Wizard                                                                                                    | ×               |
|----------------------------------------------------------------------------------------------------|-----------------|
| Paste License:                                                                                                    | ОК              |
| Copy Your License String Into the Box Below:                                                                                                    |                 |
| LICENSE vlxe enterprise 2012 4-dec-2013 single<br>hostid=disksn=LNEL1234001P250DGN share=uhi customer="VLXE<br>Internal-StandAlone-XPS2600"_ck=45e603b1fa sig="c2S25g2gP+4*LJ~DF<br>ynBCh45R0B45M~fN08mtF2fAaj+AzZ2Mf~Uxi3VyaGk0Sv" | Back            |
| Content of License File:                                                                                                    |                 |
| License file<br>No license files found in the directory: C:\src\vlxe.net\Release                                                                                                    | Release License |
| Result Information:                                                                                                    |                 |
|                                                                                                    |                 |
| Information                                                                                                    |                 |
| Here the license string that was e-mailed to you is added to the software.                                                                                                    |                 |
|                                                                                                    | Cancel          |

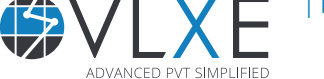

| Page 4 |

# Step 4

Restart Excel and select the menu: VLXE Blend\License\Check.

|    | VLXE Blend   | DEVELOP       | ER               |       |        |       |       |        |       |       |       |       |          |            |       |         |         |   |
|----|--------------|---------------|------------------|-------|--------|-------|-------|--------|-------|-------|-------|-------|----------|------------|-------|---------|---------|---|
| C  | -            |               | c                | •\$   |        |       | ante- | •      |       | DIPPR | ⊋     | Ŧ     |          |            | *     | 3       | 0       |   |
| ١g | Calculations | Distributions | Code<br>Generate | Input | Output | Units | Names | Output | Sheet | DIPPR | DDBST | Quick | Standard | Databases  | Check | Wizard  | Locking | ł |
|    |              | Wizaro        |                  |       |        | Ut    | ility |        |       | Exte  | rnal  |       | Settings | s <b>1</b> | 4     | License |         |   |
|    |              |               |                  |       |        |       |       |        |       |       |       |       |          |            |       |         |         |   |

The message displayed should be similar to the one shown below. The license is now ready for use.

| ULXE Blend - License Wizard                                                                                 |          |                   |
|----------------------------------------------------------------------------------------------------|----------|-------------------|
| License Status:                                                                                             |          |                   |
| VLXE license information:                                                                                   | <u>^</u> | ОК                |
| License Settings                                                                                            |          |                   |
| Licensetype: StandAlone                                                                                     |          |                   |
| Product information                                                                                         |          |                   |
| Product name: enterprise<br>Product version: 2012<br>Product expiration date: 4-dec-2013                    | ≡        | Copy to Clipboard |
| No license is checked out                                                                                   |          |                   |
| License file                                                                                                |          | Release License   |
| Number of license files found: 1<br>Content of license file: C:\src\vlxe.net\Release\vlxe.license.lic       |          |                   |
| LICENSE vixe enterprise 2012 4-dec-2013 single<br>hostid=disksn=LNEL1234001P250DGN share=uhi customer="VLXE | ~        |                   |
| Information:                                                                                                |          |                   |
| The information above gives you the status of your license                                                  | ^        |                   |
|                                                                                                    |          |                   |

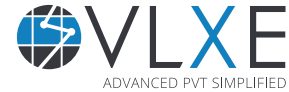

## How do I get support?

If this document did not help you, please check our website: http://www.vlxe.com/support. You can also contact VLXE Support using the email: support@vlxe.com Bugs or requests can be reported here: http://support.vlxe.com

VLXE is accessible on our website and may be downloaded from there. If you are interested and would like more information, please contact VLXE by means of any of the following addresses.

#### **Postal Address**

VLXE ApS Torben Laursen, Ph.D. Nordre Frihavnsgade 13A, 2, tv 2100 Copenhagen O Denmark

#### **Electronic Addresses**

Cell phone E-mail Homepage Skype +45 31 41 01 19 info@vlxe.com www.vlxe.com VLXE.Inc

### Solutions worldwide...

...for Chevron, ConocoPhillips, Dow Chemicals, ExxonMobil, Merck, Nova Chemicals, Sasol, Statoil and many others.

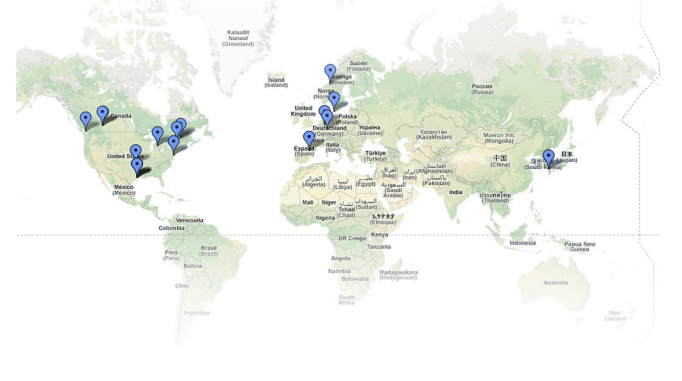

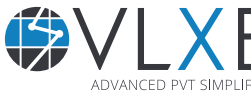

| Page 6 |